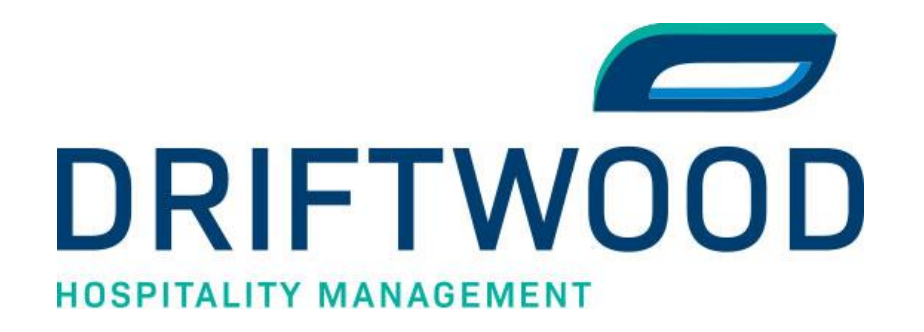

## To set up the Microsoft Authenticator app

1. Sign into your work or school account and then go to your My Account portal.

| Contoso                                                                                                   | My Profile |                                                            |                                                                                                    |                                                                                                    | . (A |
|----------------------------------------------------------------------------------------------------|------------|------------------------------------------------------------|----------------------------------------------------------------------------------------------------|----------------------------------------------------------------------------------------------------|------|
| 8 Overview                                                                                                |            |                                                            |                                                                                                    |                                                                                                    |      |
| <ul> <li><i>P</i> Security info</li> <li>○ Organizations</li> <li>□ Devices</li> <li>△ Privacy</li> </ul> |            | Alain Charon<br>⊠ alain@contoso.com<br>Why can't i edit? © | Security info                                                                                           | Devices<br>Disable a lost device and review your<br>connected devices.<br>MANAGE DEVICES >             |      |
|                                                                                                    |            | Sign out everywhere                                        | Password<br>Make your password stronger, or change it<br>if someone else knows it.<br>CHANGE PASSWORD > | Organizations<br>Left<br>See all the organizations that you're a part<br>of.<br>MANAGE ORGANIZATIONS > |      |
|                                                                                                    |            |                                                            | Privacy<br>See how your organization and services are<br>handling your data.<br>REVIEW PRIVACY >        |                                                                                                    |      |

2. Select Security info in the left menu or by using the link in the Security info pane. If you have already registered, you'll be prompted for two-factor verification. Then, select Add method in the Security info pane.

| Contoso         | My Profile $\checkmark$ Search                                                  |
|-----------------|---------------------------------------------------------------------------------|
| A Overview      | Security info                                                                   |
| 𝒫 Security info | These are the methods you use to sign into your account or reset your password. |
| Organizations   | + Add method                                                                    |
|                 | No items to display.                                                            |
| Privacy         |                                                                                 |

3. On the **Add a method** page, select **Authenticator app** from the list, and then select **Add**.

- 4. On the Start by getting the app page, select Download now to download and install the Microsoft Authenticator app on your mobile device, and then select Next. For more information about how to download and install the app, see <u>Download and install the Microsoft Authenticator app</u>.
  - If you want to use an authenticator app other than the Microsoft Authenticator app, select I want to use a different authenticator app.
  - If your organization lets you choose a different method besides the authenticator app, you can select **I want to set up a different method**.

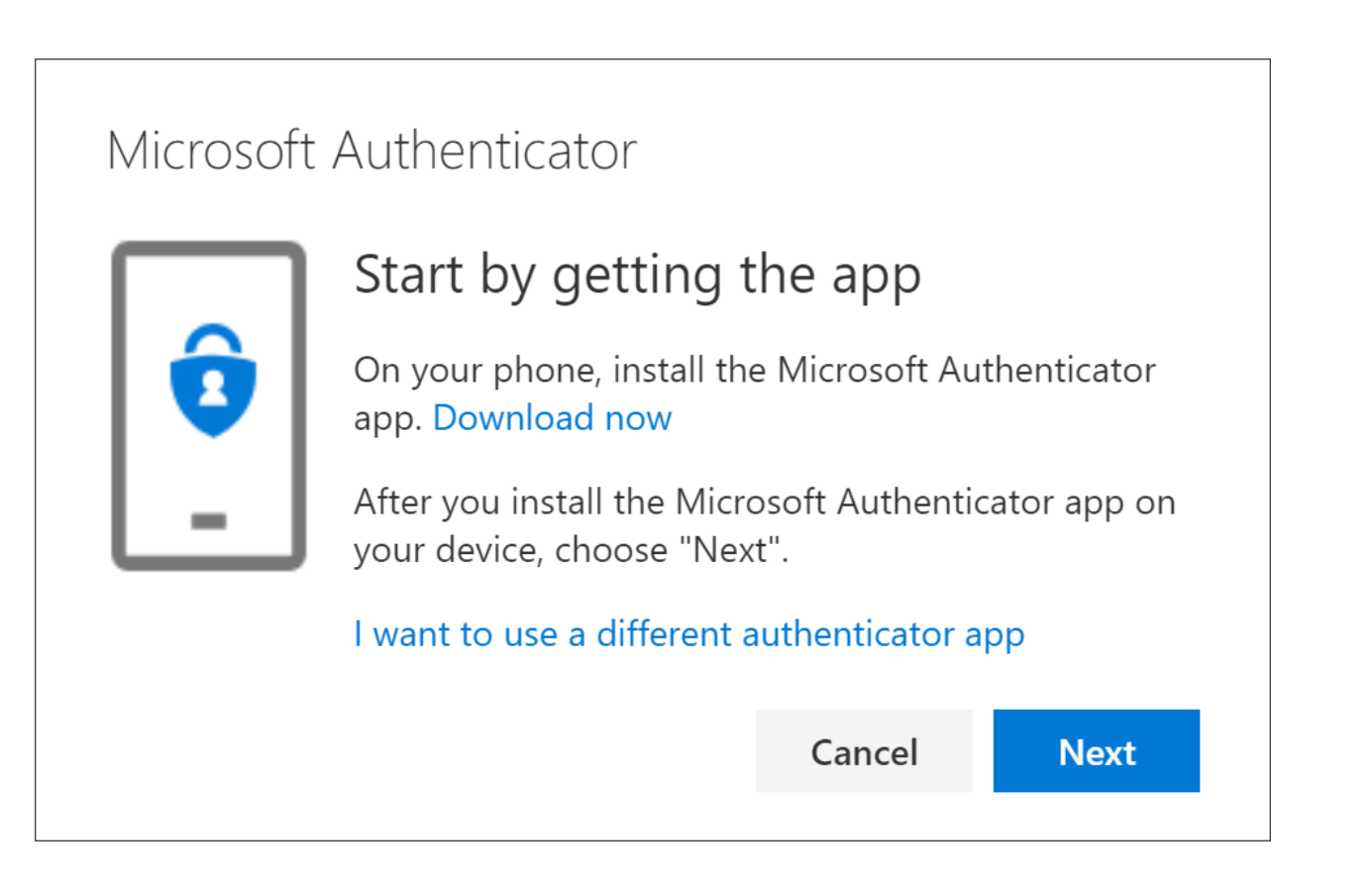

5. Remain on the **Set up your account** page while you set up the Microsoft Authenticator app on your mobile device.

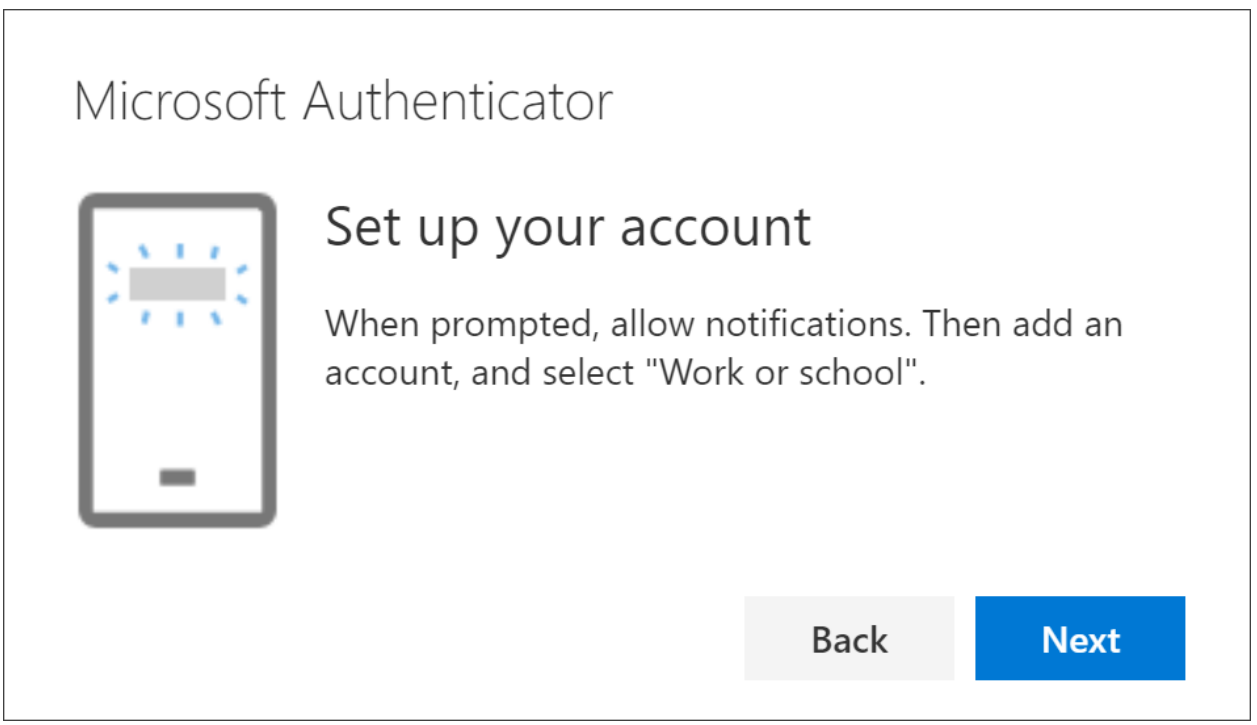

## 6. Open the Microsoft Authenticator app, select to allow notifications (if prompted), select **Add account** from the **Customize and control** icon on the upper-right, and then select Work or school account.

**Note:** The first time you set up the Microsoft Authenticator app, you might receive a prompt asking whether to allow the app to access your camera (iOS) or to allow the app to take pictures and record video (Android). You must select **Allow** so the authenticator app can access your camera to take a picture of the QR code in the next step. If you don't allow the camera, you can still set up the authenticator app, but you'll need to add the code information manually. For information about how to add the code manually, see see Manually add an account to the

7. Return to the **Set up your account** page on your computer, and then select **Next**. The Scan the QR code page appears.

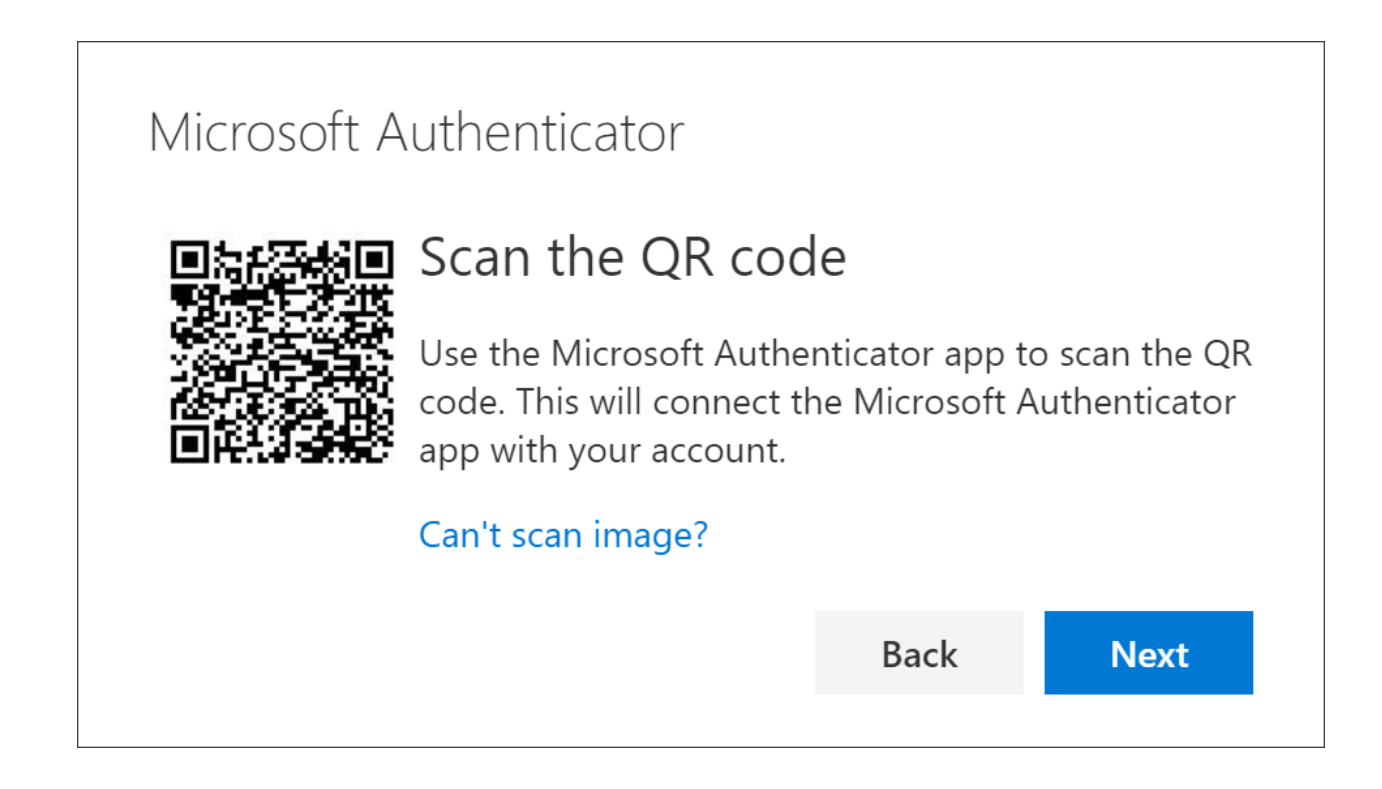

8. Scan the provided code with the Microsoft Authenticator app QR code reader, which appeared on your mobile device after you created your work or school account in Step 6.

9. The authenticator app should successfully add your work or school account without requiring any additional information from you. However, if the QR code reader can't read the code, you can select **Can't scan the QR code** and manually enter the code and URL into the Microsoft Authenticator app. For more information about manually adding a code, see <u>Manually add an account to the app</u>.

10. Select **Next** on the **Scan the QR code** page on your computer. A notification is sent to the Microsoft Authenticator app on your mobile device, to test your account.

| Microsoft Authenticator |                                                                            |      |      |  |  |  |  |  |
|-------------------------|----------------------------------------------------------------------------|------|------|--|--|--|--|--|
|                         | Let's try it out                                                           |      |      |  |  |  |  |  |
| _                       | Approve the notification we're sending to your app.<br>Resend notification |      |      |  |  |  |  |  |
|                         |                                                                            | Back | Next |  |  |  |  |  |
|                         |                                                                            |      |      |  |  |  |  |  |

11. Approve the notification in the Microsoft Authenticator app, and then select **Next**. Your security info is updated to use the Microsoft Authenticator app by default to verify your identity when using two-step verification or password reset.

| Microsoft Authenticator Notification approved |      |      |
|-----------------------------------------------|------|------|
|                                               | Back | Next |

12. Change default sign-in settings to the Authenticator app

To ensure that you are prompted to sign-in using push notifications:

1. Visit https://aka.ms/mysecurityinfo

2. Select **Default sign-in method > Change> Authenticator – notification** option.